## How to Submit Results

- a) Go to www.oneworldaccuracy.org and login to your OASYS account.
- b) On the home screen click Test Event Dashboard or Results.

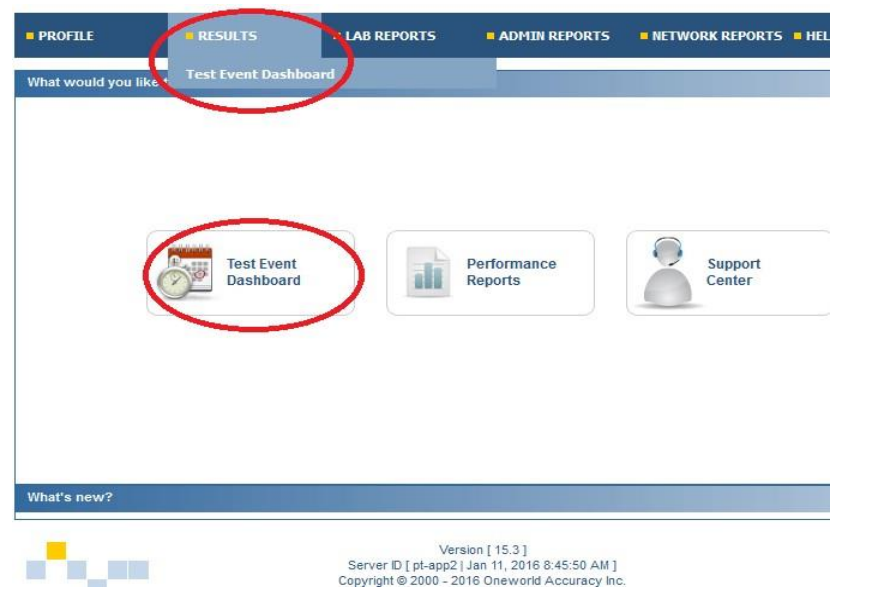

c) Under the current Test Event click **D** under results next to the program you are submitting results for.

| Fest Event Das                                        | hboard                                                                                                    |                   |            |              |                      |                            |
|-------------------------------------------------------|----------------------------------------------------------------------------------------------------|-------------------|------------|--------------|----------------------|----------------------------|
| OASYS ID                                              |                                                                                                    |                   |            |              |                      |                            |
|                                                       |                                                                                                    |                   |            | Report       | Delivery Preferences | Test Event Calendar - 2015 |
| Test Event C                                          | Open: Jun 17 - Results Deadline: Jun 24 Status: Open                                                      |                   |            |              |                      |                            |
|                                                       |                                                                                                    |                   |            |              |                      |                            |
| Subscription                                          | Program                                                                                                   | Instructions      | Worksheets | Registration | Results              | Confirmation               |
| Subscription<br>52545                                 | Program<br>FOBT4123 Fecal Occult Blood                                                                    | Instructions      | Worksheets | Registration | Results              | Confirmation               |
| Subscription<br>52545<br>Test Event C                 | Program<br>FOBT4123 Fecal Occult Blood<br>Open: Sep 30 - Results Deadline: Oct7 Status: Sched             | Instructions      | Worksheets | Registration | Results              | Confirmation               |
| Subscription<br>52545<br>Test Event C<br>Subscription | Program<br>FOBT4123 Fecal Occuit Blood<br>Ipen: Sep 30 - Results Deadline: Oct 7 Status: Sched<br>Program | uled Instructions | Worksheets | Registration | Results              | Confirmation               |

d) Under the 1 Registration tab, please make sure that the instruments and reagent manufacturers are correct. Also ensure that the units are correct, to change the unit select the correct unit from the drop-down menu. If there are changes to be made, please refer to Update Instrument and Reagent Information User Guide for instructions on how to make those changes. Once the Registration is complete for all analytes, the Registration tab turns blue.

|          | Regi  | stration Sample Condi            | tions 3 Ba     | ckground info                      |   |                                   |   |                   |   |
|----------|-------|----------------------------------|----------------|------------------------------------|---|-----------------------------------|---|-------------------|---|
| Ab       | bott  | Cell Dyn 3700 [1 Analyte] 🛛 🔞    |                |                                    |   |                                   |   |                   |   |
| Co       | ulter | LH500 [4 Analytes] 🛛 🔞           |                |                                    |   |                                   |   |                   |   |
| Ch       | ange  | Instrument for Selected Analytes | Do Not Test Se | lected Analytes                    |   |                                   |   |                   |   |
| ŧ        | E     | Analyte                          | Unit           | Reagent Manufacturer               |   | Reagent Catalog Number            |   | Reagent Submethod |   |
|          | 2     | CD19 (B Cells)                   | % positive c 👻 | Beckman Coulter (Coulter Products) | • | Coulter EPICS CAT# Not applicable | ÷ | OpticLaser        |   |
|          |       | CD3 (T Cells)                    | % positive c 👻 | Beckman Coulter (Coulter Products) | • | Coulter EPICS CAT# Not applicable | • | Optic/Laser       | • |
|          |       | CD4 (T Helper)                   | % positive c 👻 | Beckman Coulter (Coulter Products) | • | Coulter EPICS CAT# Not applicable | • | Optic/Laser       |   |
|          |       | CD45+ (Leukocytes) - Counts      | /μL 👻          | Beckman Coulter (Coulter Products) | • | Coulter EPICS CAT# Not applicable | • | Optic/Laser       |   |
|          |       |                                  | •              |                                    | _ |                                   | _ |                   |   |
| Ch       | ange  | Instrument for Selected Analytes | Do Not Test Se | lected Analytes                    |   |                                   |   |                   |   |
| Op       | en Ne | ext Instrument                   |                |                                    |   |                                   |   |                   |   |
|          |       |                                  |                |                                    |   |                                   |   |                   |   |
| Op<br>Ar | en Ne | ext Instrument                   | as] 🕑          |                                    |   |                                   |   |                   |   |

- e) Enter Sample Conditions
  - Click 2 Sample Conditions tab to proceed.
  - Answer the Sample conditions mandatory questions (marked with a \*). To select the date of when you received the samples by clicking the calendar button
  - Select your answer regarding sample conditions on arrival (Yes/No).
  - Enter any comment you may have regarding sample conditions when they were received in the field provided.

| Date samples were received *                   | <b></b>    |
|------------------------------------------------|------------|
| Were the samples received in good condition? * | ⊘ Yes ⊘ No |
| Comments?                                      |            |
| * mandatory                                    |            |

Once the mandatory questions have been answered the tab will turn blue and tab 3 will become enabled. Click the 3 Background Info tab (if available) or 4 Results tab to proceed.

f) Enter Background Information

The 3 Background Info tab is available for some programs only.

- Answer the Background Info mandatory questions (marked with a \*).
- Press on the 4 Results tab to continue.
- Press Exit to go back to the Active Test Event page and continue submitting
  results at another time. Note that you will be warned that not all the
  mandatory analytes were resulted, and the Submit Results icon on the Active
  Test Events page remains red 2 indicating that there are pending results.

| Fluorochrome *    |                 |
|-------------------|-----------------|
| Bearle *          |                 |
| Lysing method "   |                 |
| Gating strategy * |                 |
| Pipetting *       | Click to Select |

g) Enter Results

Results are submitted by Instrument and are saved as soon as you leave a cell.

If your laboratory is under the jurisdiction of an accreditation body that receives External Quality Assessment results, you have to tick the box to authorize the release of your evaluation.

- Enter results by Instrument. Click on "Next Instrument" once you are finished entering results for the current instrument.

| Registration 2 Sample (                                                                         | Conditions 3 Backgro                          | ound Info             | ults                                   |                    |                |   |   | 👔 Help |
|-------------------------------------------------------------------------------------------------|-----------------------------------------------|-----------------------|----------------------------------------|--------------------|----------------|---|---|--------|
| Results should comply with the First I                                                          | Principle.<br>ation to the following accredit | ation bodies:         |                                        |                    |                |   |   |        |
| Abbott Cell Dyn 3700 ( ) [1 Analy     Gaulter I M500 14 Analyter] Port                          | yte] - Resulted: 100 %                        | 9                     |                                        |                    |                |   |   |        |
| Hide Registration Result P                                                                      | references                                    |                       |                                        |                    |                |   |   | 🕢 Help |
| # Analyte                                                                                       | Reagent Catalog Number                        | Reagent Submethod     | Unit                                   |                    |                |   | В |        |
| 1 CD19 (B Cells)                                                                                | Coulter EPICS<br>CAT# Not applicable          | Optic/Laser           | % positive cells                       | •                  |                |   |   |        |
| 2 CD3 (T Cells)                                                                                 | Coulter EPICS<br>CAT# Not applicable          | Optic/Laser           | % positive cells                       | •                  |                | 1 | • |        |
| 3 CD4 (T Helper)                                                                                | Coulter EPICS<br>CAT# Not applicable          | Optic/Laser           | % positive cells                       | •                  |                | 1 | • |        |
| 4 CD45+ (Leukocytes) - Counts                                                                   | Coulter EPICS<br>CAT# Not applicable          | Optic/Laser           | /μL                                    | ×                  | 1              |   |   |        |
|                                                                                                 | •                                             |                       |                                        | m                  |                |   |   |        |
| The undersigned hereby attest that the Individual who tested or examined a Open Next Instrument | e above EQA Samples were<br>samples:          | examined or tested in | the same manner a<br>Individual who ov | is patie<br>versee | ent specimens. |   | Y |        |

Review the units. If the units shown are not the units your instrument reports in, select the correct unit from the drop-down menu.

A red sample A icon indicates that not all mandatory results have been entered.

A blue sample **1** icon indicates that all mandatory results have been entered.

The instrument name turns blue when all mandatory results have been entered for that instrument.

The Results tab turns blue when all mandatory results have been entered for all instruments.

The progress made submitting results for an instrument is indicated as a percentage next to the instrument name.

- a. Optionally, enter the name of the Individual who tested or examined samples and the Individual who oversees testing.
- b. You may Exit at any time and continue submitting results at another time. Note that you will be warned if not all the mandatory analytes were resulted, and the Submit Results icon another Active Test Events page remains red indicating that there are pending results.

## **Results Tab Features**

If there are more than 20 analytes for an instrument, analytes will be grouped in sets of 20. Click on the next "Show Analytes'' group to continue submitting results.

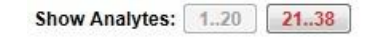

To change the width of a column click and drag it with the mouse.

| An | alyte          | ⇔Reagent Cat |
|----|----------------|--------------|
|    | CD40 (D Colla) | Coulter EPIC |

Click on the "Hide Registration" button to hide the reagent and calibrator columns (for certification programs).

| Registration 2 Sample C                                       | Conditions 3 Ba            | ckground Info                    |                           |            |    | 🕑 нер  |
|---------------------------------------------------------------|----------------------------|----------------------------------|---------------------------|------------|----|--------|
| esults should comply with the First I                         | Principle.                 |                                  |                           |            |    |        |
| I authorize the release of my evalue<br>My Accreditation Body | ation to the following acc | reditation bodies:               |                           |            |    |        |
| Abbott Cell Dyn 3700 ( ) [1 Anal                              | rte] - Resulted: 100 °     | % <b>Q</b>                       |                           |            |    |        |
| Coulter LH500 [4 Analytes] - Re                               | sulted: 0 % 😝              |                                  |                           |            |    |        |
| Show Registration Result F                                    | references                 |                                  |                           |            |    | 🕜 Help |
| # Analyte                                                     | Unit                       | Δ                                | 8                         |            |    |        |
| 1 CD19 (B Cells)                                              | % positive cells           | 1                                |                           |            |    |        |
| 2 CD3 (T Cells)                                               | % positive cells           |                                  |                           |            |    |        |
| 3 CD4 (T Helper)                                              | % positive cells           |                                  |                           |            |    |        |
| 4 CD45+ (Leukocytes) - Counts                                 | /µL                        | 1                                |                           |            |    |        |
|                                                               | · ·                        |                                  | m                         |            |    |        |
| e undersigned hereby attest that th                           | e above EQA Samples v      | were examined or tested in the s | ame manner as patient     | specimens. |    |        |
| Individual who tested or examined :                           | samples:                   |                                  | ndividual who oversees te | sting:     | w. |        |
|                                                               |                            |                                  |                           |            |    |        |

Click on the "Show Registration" button to add back the reagent and calibrator columns (for certification programs).

Click on the "Result Preferences" button to update your decimal and digit-grouping separator preferences:

| Separator Preferences    |           |   |
|--------------------------|-----------|---|
| Decimal Separator        | Point (.) | - |
| Digit-Grouping Separator | Comma (,) | - |

Click Sto collapse an Instrument.

Click <sup>©</sup> to expand an Instrument.

Entering Problem Code (Please refer to Select Problem Code user guide)

To enter Problem Code, click on 1.

To switch back to the result mode click on  $\boldsymbol{\varnothing}$ .